# Configuração do serviço de emissão e envio de backups de clientes do ISP Controllr para o Mikrotik

## 1. Gerar token no ISP Controllr

Abrir aplicativo Configurações do Controllr > Endereços do servidor e clicar sobre o botão para gerar uma nova chave.

| 🛱 Endere              | eços do Servidor                                 |                       |  |
|-----------------------|--------------------------------------------------|-----------------------|--|
| 🔁 Load                | ar Sinia                                         |                       |  |
| Endereço              | de acesso ao servidor:                           | Tesponsive' Te        |  |
| http://17             | 77.52.73.8:8081                                  | Nome da texpana       |  |
| Endereço              | da área do cliente:                              |                       |  |
| http://17             | 77.52.73.8                                       |                       |  |
| Endereço              | de acesso externo ao servidor:                   |                       |  |
| http://17             | 77.52.73.8                                       |                       |  |
| Endereço<br>http://17 | de acesso externo área do cliente:<br>77.52.73.8 |                       |  |
| Chave:                | 1hEPUp2icA4B7kZEMVciNQTeql8T0KNG                 | 4                     |  |
|                       | Págilla 1 (del 1 1 1) (2                         | 🔡 Salvar 🛛 😵 Cancelar |  |

## 2. Montar URL para obter as informações conforme sua necessidade

### Como a URL deve ser montada:

http://IPDOCONTROLLR:8083/service/mikrotik/index?parametro1=valor&parametro2=valor...

### Exemplo de URL para gerar o backup de Clientes PPPoE sem controle de Access-List.

http://192.168.140.198:8083/service/mikrotik/index?key=SUACHAVE&local\_address=pool-pppoe&r emote\_address=pool-pppoe

| Parametro | Тіро     | Descrição                                                                                           | Valor padrão                                 |
|-----------|----------|----------------------------------------------------------------------------------------------------|----------------------------------------------|
| device    | IP       | Informar IP do dispositivo                                                                          | <b>0</b> (Clientes de todos os dispositivos) |
| key       | Texto    | Obter chave no ISP Controllr no aplicativo<br>Configuracoes do Controllr > Enderecos do<br>Servidor | Preenchimento<br>obrigatório                 |
| рррое     | Numérico | Valor 1 exportar clientes PPPoE<br>Valor 0 para não exportar                                        | 1                                            |
| hotspot   | Numérico | Valor 1 exportar clientes Hotspot                                                                   | 0                                            |

## Parâmetros disponíveis:

|                |          | Valor 0 para não exportar                                               |          |
|----------------|----------|-------------------------------------------------------------------------|----------|
| wireless       | Numérico | Valor 1 exportar clientes para access-list<br>Valor 0 para não exportar | 0        |
| dns_server1    | IP       | Informar DNS primário do profile de conexão                             | 8.8.8.8  |
| dns_server2    | IP       | Informar DNS slave do profile de conexão                                | 8.8.4.4  |
| local_address  | Texto/IP | IP ou nome do Pool do local address                                     | local-1  |
| remote_address | Texto/IP | IP ou nome do Pool do remote address                                    | remoto-1 |

Obs: Após montar a URL, poderá realizar o teste no browser.

## 3. Inserir script no Mikrotik

No Mikrotik, entrar no menu **System > Scripts** e adicionar um novo script. Nomeie o script e no campo souce, adicione o script a baixo:

<u>Obs: Substitua apenas os campos em vermelho, conforme os parâmetros disponíveis e sua</u> <u>necessidade.</u>

```
:global IPCONTROLLR "IPLOCALDOCONTROLLR";
:global KEY "SUACHAVE";
:global DEVICE "0";
:global PPPOE "1";
:global HOTSPOT "0";
:global LOCALADDRESS "192.168.1.1";
:global REMOTEADDRESS "pool-pppoe";
:global DNSSERVER1 "8.8.8.8";
:global DNSSERVER2 "8.8.4.4";
:global done "";
/tool fetch mode=http
url="http://$IPCONTROLLR:8083/service/mikrotik/index?key=$KEY&device=$DEVICE&local_addre
ss=$LOCALADDRESS&remote address=$REMOTEADDRESS&pppoe=$PPPOE&hotspot=$HOTS
POT&dns_server1=$DNSSERVER1&dns_server2=$DNSSERVER2" src-path=mikrotik.php
dst-path=clients-ctrl.rsc;
:set done "true";
:if ( [/file find name=clients-ctrl.rsc] != "" ) do={
 :log warning "Importando PPPoE";
 /import clients-ctrl.rsc;
 /file remove clients-ctrl.rsc;
}
```

# 4. Criar Netwatch no Mikrotik

No Mikrotik, abra o terminal e execute os comandos abaixo: <u>Obs: Substitua apenas o campo em vermelho, conforme os parâmetros disponíveis e sua</u> <u>necessidade.</u>

## Para PPPoE:

tool netwatch add down-script="/ppp secret set [find comment=controllr] disabled=no" host=192.168.140.198 interval=5s up-script="/ppp secret set [find comment=controllr] disabled=yes

## Para HOTSPOT:

tool netwatch add down-script="/ip hotspot user set [find comment=controllr] disabled=no host=192.168.140.198 interval=5s up-script="/ip hotspot user set [find comment=controllr] disabled=yes"